## 「しんきん通帳アプリ」利用者ユーザ情報の削除方法について

以下の①または②の手順で、利用者ユーザ情報の削除が可能です。

お客様の状況にあわせて削除手順を選択しお進みください。

①「しんきん通帳アプリ」の操作が可能なお客様は、項目1の手順へ

②「しんきん通帳アプリ」の操作が難しいお客様は、項目2の手順へ

## 【「しんきん通帳アプリ」の操作が可能なお客様】

- 1. しんきん通帳アプリ内の操作からユーザ情報を削除する手順
- (1)「金庫ホーム画面」のメニューボタン(ホーム画面右上「≡」ボタン)を押し、「メニュー画面」を開きます。

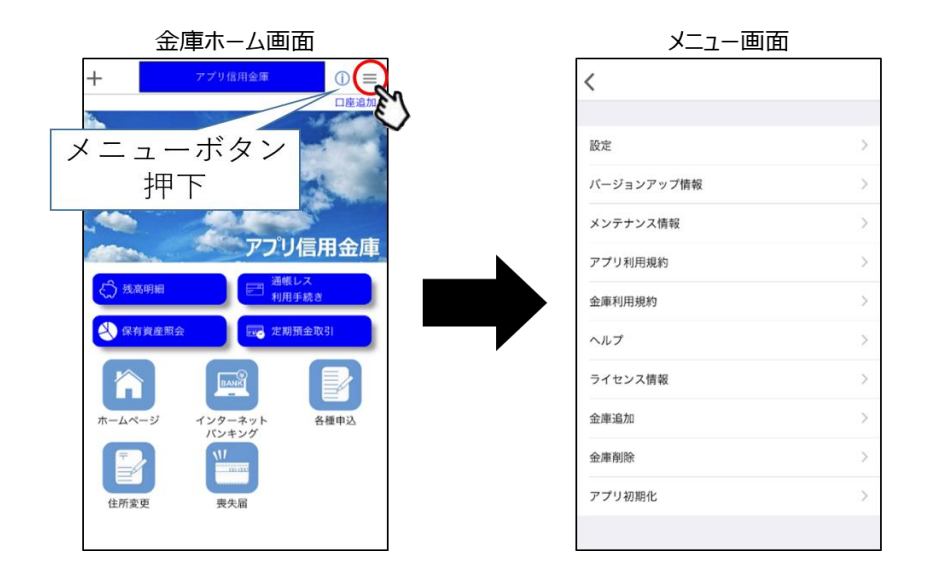

(2) 「メニュー画面」の「金庫削除」または「アプリ初期化」を選択します。

・「金庫削除」を実行した場合は、操作中の口座の信用金庫に登録しているすべての 口座についてユーザ情報が削除されます。

・「アプリ初期化」を実行した場合は、登録されているすべての口座についてユーザ 情報が削除されます。 〈金庫削除を選択した場合〉

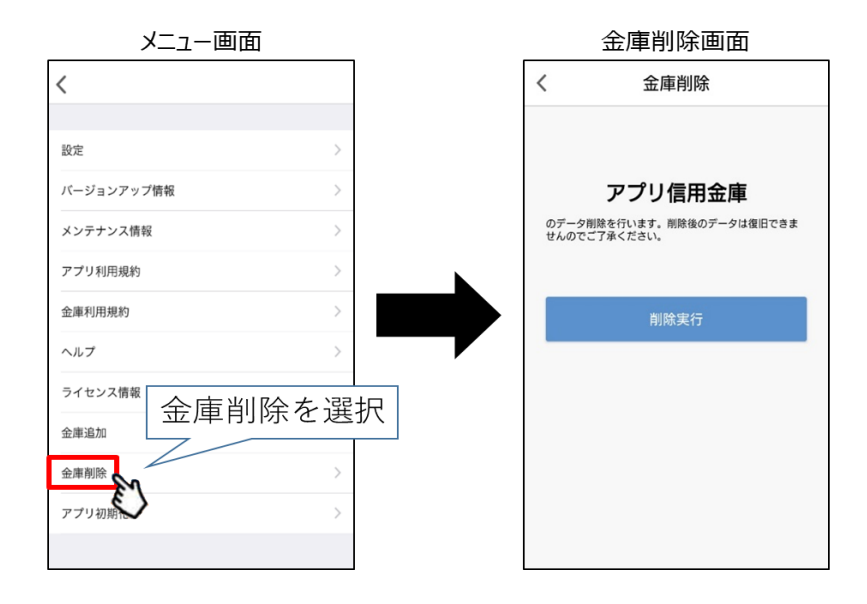

〈アプリ初期化を選択した場合〉

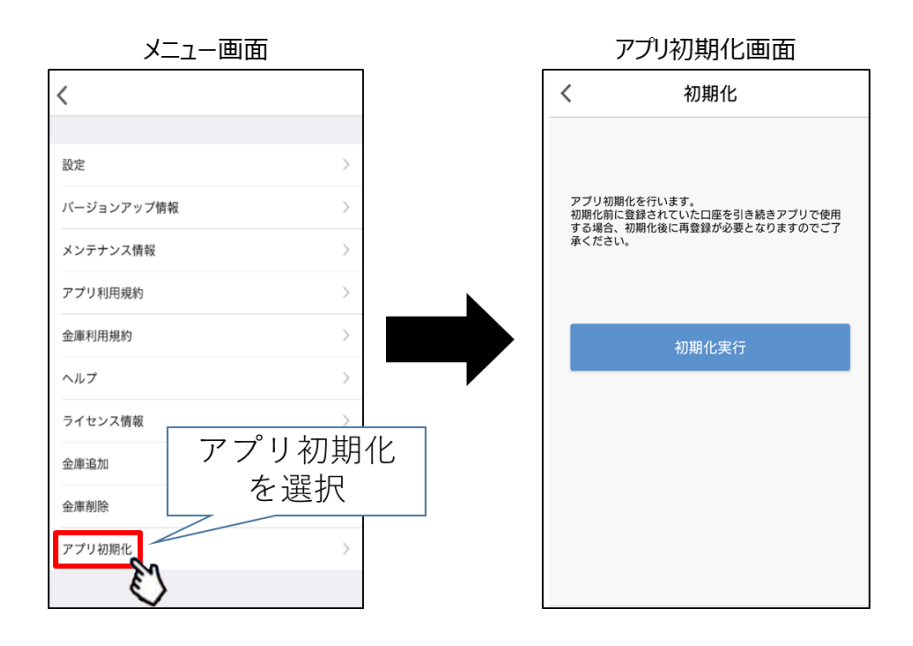

(3) 該当のボタンを押下し、確認メッセージに対してOKボタンを押下することでしんきん通帳アプリのユーザ情報が削除されます。

なお、本操作によるユーザ情報削除は端末単位に行われるため、別端末のしんきん 通帳アプリでも該当口座を登録している場合、別端末のユーザ情報は削除されません のでご注意ください。

〈金庫削除を選択した場合〉

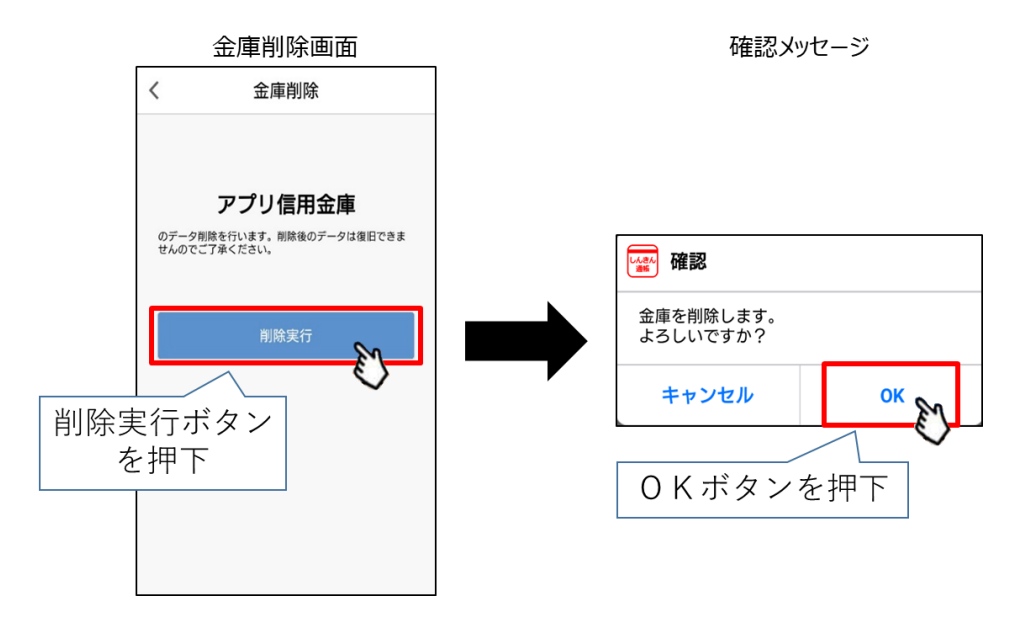

〈アプリ初期化を選択した場合〉

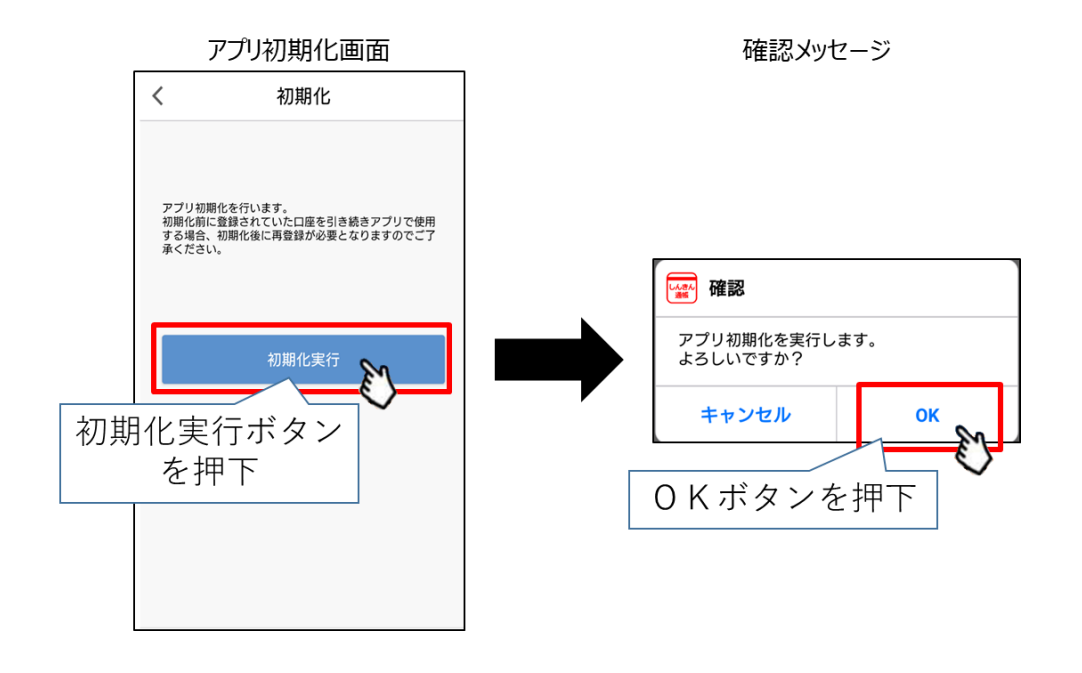

## 【「しんきん通帳アプリ」の操作が難しいお客様】

- 2. 当金庫にユーザ情報を削除依頼する場合は、下記問合せ先へご連絡ください。
  - (1)問合せ先
    杜の都信用金庫 事務部事務集中課
    電話番号 022-222-8168
    ※受付時間は、平日9時~17時までとなります。
  - (2)下記の削除に必要な情報をご準備の上お電話ください。
    ①お名前、②お取引店舗、③通帳レスロ座の口座番号、
    ④郵便番号、⑤ご住所、⑥お電話番号